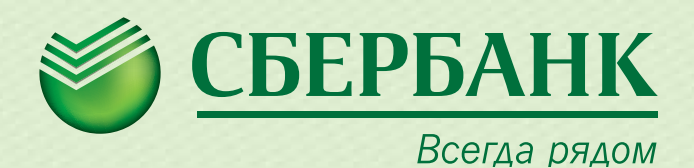

## ИНСТРУКЦИЯ ПО ОТКРЫТИЮ ОНЛАЙН-ВКЛАДОВ В «СБЕРБАНК ОНЛ@ЙН»

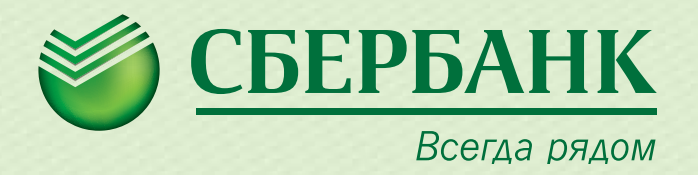

## 1. Введите идентификатор пользователя и пароль

| Вход на личную страни | ĮУ |
|-----------------------|----|
|-----------------------|----|

Идентификатор пользователя или логин:

Пароль:

2. Выберите закладку «Вклады и счета», выберите операцию «Открытие вклада»

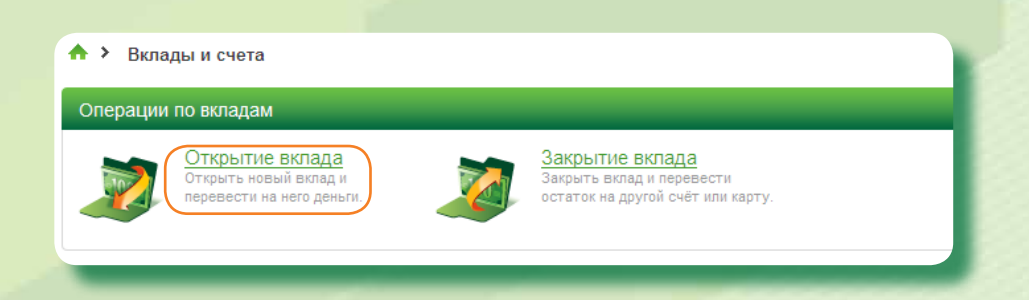

или перейдите по ссылке, кликнув на баннер

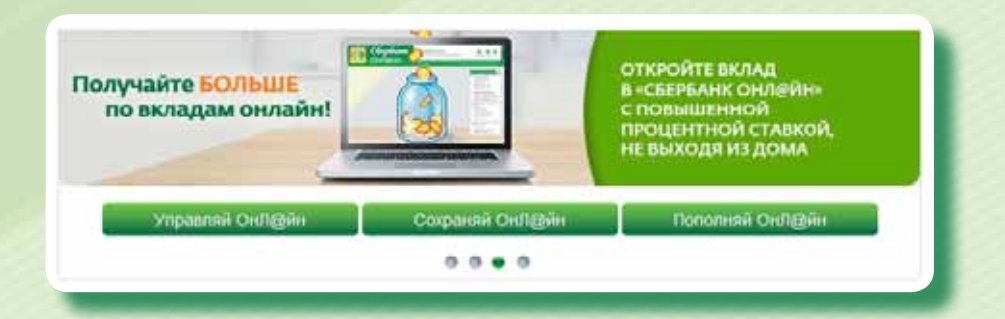

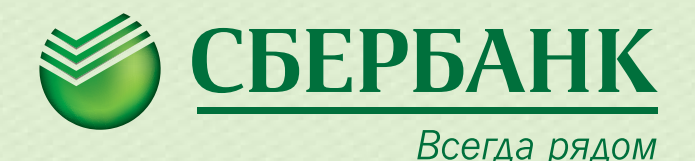

выбор вклада

заполнение заявки

подтверждение

статус операции

## 3. Ознакомьтесь с условиями размещения средств по вкладам

Управляй ОнЛ@йн (на срок от 3 месяцев до 3 лет)

подробнее»

О Сберегательный счет (бессрочный)

подробнее»

Сохраняй ОнЛ@йн (на срок от 1 месяца до 3 лет)

подробнее»

О Пополняй ОнЛ@йн (на срок от 3 месяцев до 3 лет)

подробнее»

- **3a.** Ознакомьтесь с условиями, процентными ставками интересующего Вас вклада, перейдя по ссылке **«подробнее»**
- 36. Выберите вклад
- **ЗВ.** Подтвердите выбор вклада нажатием кнопки «Продолжить»

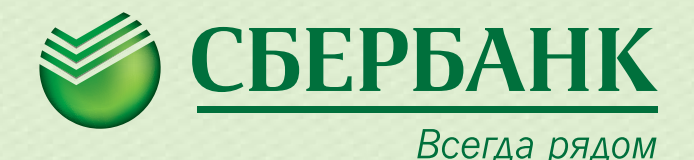

| выбор вклада     | запол                               | нение заявки                                               | подтвержде                    | ние сп                     | патус операции |
|------------------|-------------------------------------|------------------------------------------------------------|-------------------------------|----------------------------|----------------|
| <b>4.</b> Заполн | ите за                              | явку на с                                                  | открытие в                    | клада                      |                |
| ♠ > Плате)       | ки и операции                       | <ul> <li>Открытие вклада</li> </ul>                        |                               |                            |                |
| Открытие в       | лада                                |                                                            |                               |                            |                |
|                  | Заполните форму<br>Поля, обязательн | и нажмите на кнопку «Отк;<br>ые для заполнения, отмеч      | )ыть».<br>ены *.              |                            |                |
| оеыбор           | о вклада о                          | заполнение заявки                                          | подтверждение                 | статус операи              | <u>uu</u>      |
| Ha               | омер документа:<br>Дата документа:  | XXXXXXXXXXXXXXXX<br>XX.XX.XXXX<br>"Counculation OutD@dutt" |                               |                            |                |
|                  | Дата открытия:                      | XX.XX.XXXX                                                 |                               |                            |                |
|                  | Валюта:                             | руб.                                                       |                               |                            |                |
|                  | Счет списания:*                     |                                                            |                               |                            |                |
|                  | Сумма:*                             | 50 000<br>не должна быть меньш                             | руб.<br>е минимального взноса |                            | 1.15           |
|                  | Срок вклада:*                       | С на О<br>С до XX.XX.XX<br>Вклад аетоматически п           | дней 3 месяцев 0<br>(X )      | лет<br>ания указанного сро | ĸa             |
| Про              | центная ставка:*                    | 6.00%<br>рассчитывается авто                               | матически                     |                            |                |
|                  |                                     |                                                            |                               |                            |                |

- 4а. Выберите валюту
- 46. Выберите счет списания первоначального взноса
- 4В. Введите сумму первоначального взноса
- 4г. Укажите срок хранения вклада
- 4Д. Ознакомьтесь с рассчитанной процентной ставкой

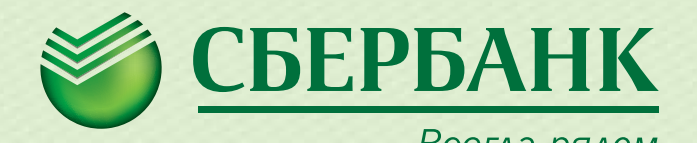

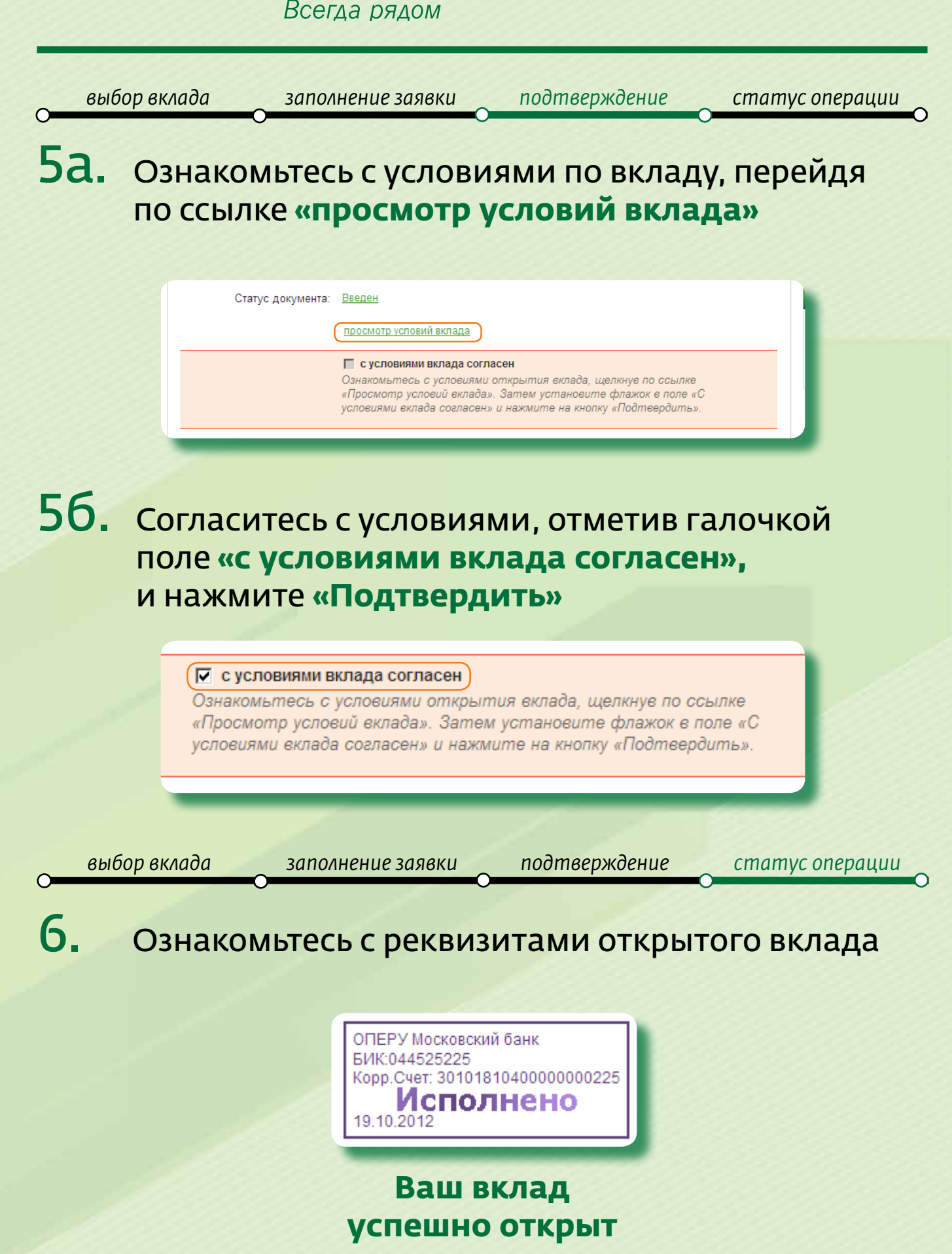